×

## **Inserir Distrito Operacional**

Esta funcionalidade tem como objetivo inserir um distrito operacional, podendo ser acessado no caminho: Gsan > Operacional > Distrito Operacional > Inserir Distrito Operacional.

As empresas que utilizam a versão do Gsan em Postgree, a funcionalidade pode ser acessada através do caminho Gsan > Operacional > Inserir Distrito Operacional.

Verifica preenchimento dos campos

 Caso o usuário não informe o conteúdo de algum campo necessário à inclusão do distrito operacional, será exibida a mensagem "Informe « nome do campo que não foi preenchido »".

Verifica seleção do sistema de abastecimento

• Caso não tenha selecionado o sistema de abastecimento, será exibida a mensagem "Selecione o Sistema de Abastecimento para a exibição dos Setores de Abastecimento".

Verifica Setor de Abastecimento

- Caso o usuário não informe o setor de abastecimento para adicionar, será exibida a mensagem "Selecione Setor de Abastecimento".
- Caso o setor de abastecimento já tenha sido selecionado, será exibida a mensagem "Setor de Abastecimento já selecionado".

Verifica Seleção do Setor de Abastecimento

- Caso o usuário não informe nenhum setor de abastecimento, será exibida a mensagem "Informe pelo menos um Setor de Abastecimento".
- Caso o usuário não selecione um setor de abastecimento principal, será exibida a mensagem "Informe o Setor de Abastecimento Principal".

Verifica sucesso da operação

 Caso o código de retorno da operação efetuada no banco de dados seja diferente de zero, será exibida a mensagem conforme o código de retorno.

Inicialmente, o sistema exibe a tela para adicionar os setores de abastecimento relacionados, em seguida, informe os parâmetros necessários para inclusão do distrito operacional, clicando no botão Adicionar. Pode ser adicionado mais de um setor de abastecimento para o distrito operacional.

|                                              | Gsan -> Operacional -> Inserir Distrito Operacional |  |
|----------------------------------------------|-----------------------------------------------------|--|
| Inserir Distrito Operacional                 |                                                     |  |
| Para adicionar o Distrito Operacional, infor | me os dados abaixo:                                 |  |
| Descrição:*                                  | DISTRITO TESTE                                      |  |
| Descrição Abreviada:                         |                                                     |  |
| Sistema de Abastecimento:*                   | SISTEMA TAPACURA -                                  |  |
| Setor de Abastecimento:*                     | SETOR 1 -                                           |  |
|                                              | * Campos obrigatórios                               |  |
| Desfazer Cancelar                            | Inserir                                             |  |
|                                              |                                                     |  |
|                                              |                                                     |  |
|                                              |                                                     |  |
|                                              |                                                     |  |
|                                              |                                                     |  |
|                                              |                                                     |  |

Após realizada a adição do setor de abastecimento, selecione o setor de abastecimento "Principal", conforme exibida a tela abaixo, e tecle no botão Inserir.

Para remover um setor de abastecimento cadastrado, clique no botão 🥨 correspondente.

|               |                 |                     | GS         | an -> Operacional -> Distrit | o Operació | onal -> insenri | Distrito Operacional |
|---------------|-----------------|---------------------|------------|------------------------------|------------|-----------------|----------------------|
| Inserir D     | istrito Ope     | eracional           |            |                              |            |                 |                      |
|               |                 |                     |            |                              |            |                 |                      |
| Para adiciona | r o Distrito Op | peracional, informe | e os dados | abaixo:                      |            |                 |                      |
| Descrição:*   |                 |                     | DISTRI     | TO TESTE                     |            |                 |                      |
| Descrição Ab  | previada:       |                     | TES        |                              |            |                 |                      |
| Sistema da /  | Vhaetaaimaa     | to.*                |            |                              | _          |                 |                      |
| Sistema de P  | Abastecimen     | 10:                 | SISTEN     |                              | •          |                 |                      |
| Subsistema of | de Abastecin    | nento:*             | SUBSIS     | STEMA 01                     | -          |                 |                      |
|               |                 | SETOR               | TESTE      | -                            |            |                 |                      |
| Setor de Aba  | astecimento:    |                     | Adicion    | ar                           |            |                 |                      |
|               |                 |                     |            |                              |            |                 |                      |
|               |                 |                     |            |                              |            |                 |                      |
| Remover       | Principal       | Setor Abasteci      | mento      |                              |            |                 |                      |
| •             | ۲               | SETOR TESTE         |            |                              |            |                 |                      |
|               |                 |                     |            |                              |            |                 |                      |
|               |                 |                     |            |                              |            |                 |                      |
|               |                 |                     |            |                              |            |                 |                      |
|               |                 |                     |            |                              |            |                 |                      |
|               |                 |                     |            |                              |            |                 |                      |
|               |                 |                     |            |                              |            |                 |                      |
|               |                 |                     |            |                              |            |                 |                      |
|               |                 |                     | * Campos   | obrigatórios                 |            |                 |                      |
| Desfazer      | Cancelar        |                     |            |                              |            |                 | Inserir              |

## **Preenchimento dos Campos**

| Campo                             | Orientações para Preenchimento                                                                                                    |
|-----------------------------------|----------------------------------------------------------------------------------------------------|
| Descrição(*)                      | Campo obrigatório - Informe a descrição do Distrito Operacional, com no máximo 30 (trinta) caracteres.                                                         |
| Descrição Abreviada               | Informe uma descrição abreviada, com no máximo 03 (três) caracteres.                                                                                           |
| Sistema de Abastecimento(*)       | Campo obrigatório - Selecione uma das opções disponibilizadas pelo sistema.                                                                                    |
| Subsistema de<br>Abastecimento(*) | Campo obrigatório - Selecione uma das opções disponibilizadas pelo sistema.                                                                                    |
| Setor de Abastecimento(*)         | Campo obrigatório - Selecione uma das opções disponibilizadas pelo<br>sistema.<br>O setor de abastecimento está relacionado com o sistema de<br>abastecimento. |

Last update: 25/06/2018 ajuda:operacional:inserir\_distrito\_operacional https://www.gsan.com.br/doku.php?id=ajuda:operacional:inserir\_distrito\_operacional&rev=1504141869 19:30

## Tela de Sucesso

|                                                 | Gsan -> Operacional -> Distrito Operacional -> Inserir Distrito Operacional   |
|-------------------------------------------------|-------------------------------------------------------------------------------|
| Distrito Operacional de código 145 inserido com |                                                                               |
| sucesso.                                        |                                                                               |
| Menu Principal                                  | Inserir outro Distrito Operacional<br>Atualizar Distrito Operacional Inserido |

## Funcionalidade dos Botões

| Botão     | Descrição da Funcionalidade                                                                                             |
|-----------|----------------------------------------------------------------------------------------------------|
| Adicionar | Ao clicar neste botão, o sistema permite adicionar o setor de abastecimento e criar vínculo com o distrito operacional. |
| Inserir   | Ao clicar neste botão, o sistema comanda a inserção das informações nas bases de<br>dados.                              |
| Desfazer  | Ao clicar neste botão, o sistema desfaz o último procedimento realizado.                                                |
| Cancelar  | Ao clicar neste botão, o sistema cancela a operação e retorna à tela principal.                                         |
| 8         | Ao clicar neste botão, o sistema remover um setor de abastecimento cadastrado.                                          |

Clique aqui para retornar ao Menu Principal do GSAN

From: https://www.gsan.com.br/ - Base de Conhecimento de Gestão Comercial de Saneamento

Permanent link: https://www.gsan.com.br/doku.php?id=ajuda:operacional:inserir\_distrito\_operacional&rev=1504141869 Last update: 25/06/2018 19:30

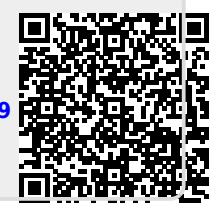